# **Interpret the Auto Email Dashboard**

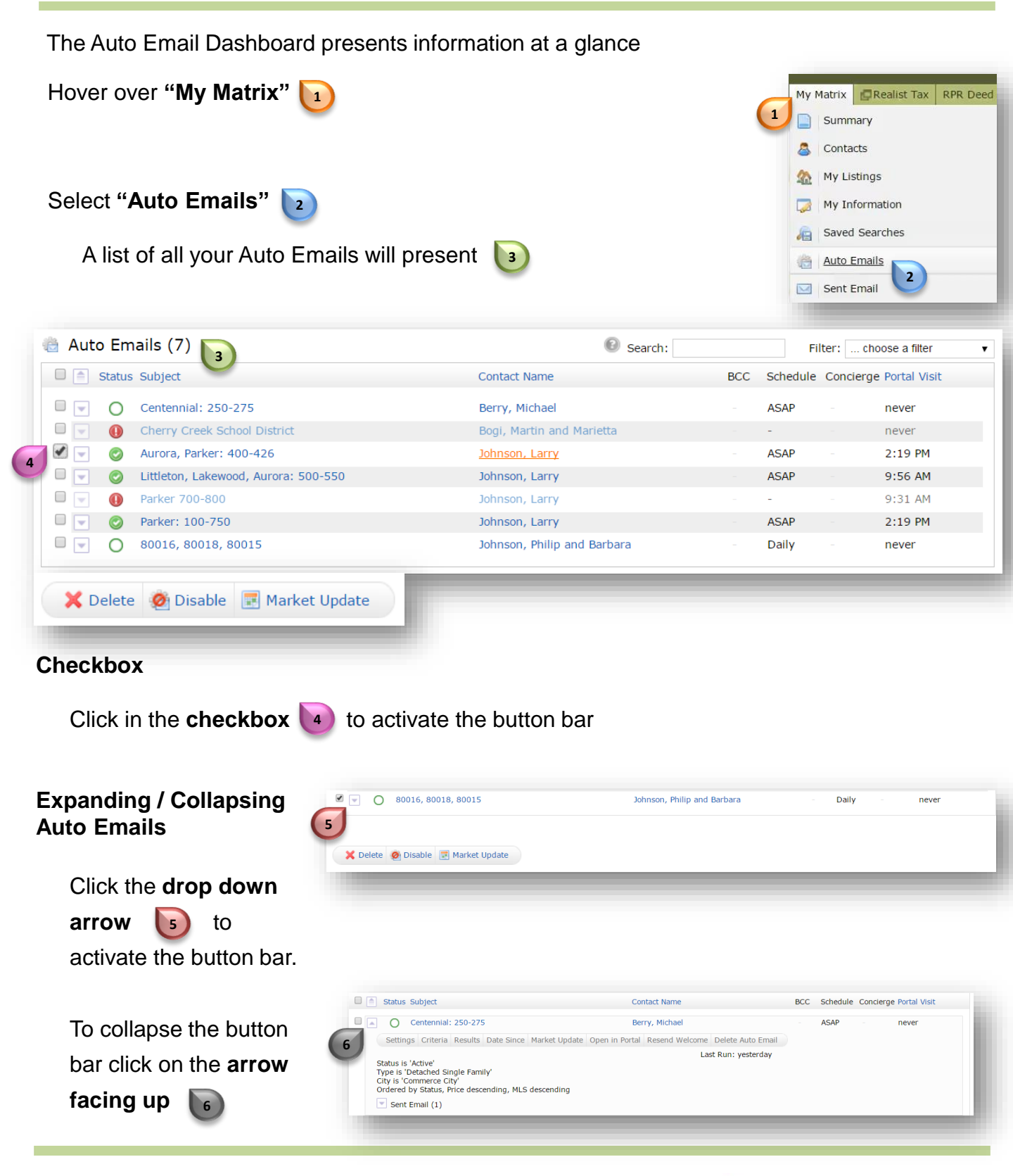

For additional support contact Customer Care 303.850.9576

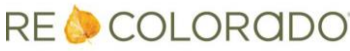

## **Interpret the Auto Email Dashboard**

| 👜 Auto Emails (7)                          | Search:                     |     | F        | ilter:   | choose a filter   | • |
|--------------------------------------------|-----------------------------|-----|----------|----------|-------------------|---|
| Status Subject                             | Contact Name                | BCC | Schedule | e Concie | erge Portal Visit |   |
| Centennial: 250-275                        | Berry, Michael              |     | ASAP     |          | never             |   |
| 🗆 🔄  🕕 Cherry Creek School District        | Bogi, Martin and Marietta   |     | -        |          | never             |   |
| 🔲 🔄 🥝 Aurora, Parker: 400-426              | Johnson, Larry              |     | -        | 50       | yesterday         |   |
| 🗆 🔄 🥝 Littleton, Lakewood, Aurora: 500-550 | Johnson, Larry              |     | ASAP     |          | yesterday         |   |
| Derker 700-800                             | Johnson, Larry              |     | -        |          | yesterday         |   |
| 🗆 🔄 🥝 Parker: 100-750                      | Johnson, Larry              | Yes | ASAP     |          | yesterday         |   |
| 80016, 80018, 80015                        | Johnson, Philip and Barbara |     | Daily    |          | never             |   |
|                                            |                             |     |          |          |                   |   |

## Status 7

- indicates that the client has been active in their client portal
- indicates that the Auto Email has been disabled
- indicates that the client has not yet activated their client portal

Note: An Auto Email can be disabled by the agent, client, or the system

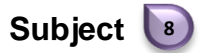

The title you assigned to the Auto Email

#### Contact Name 🕒

Indicates the client's name that is assigned to each Auto Email

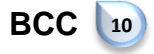

Indicates you blind copied yourself on the Auto Email

For additional support contact Customer Care 303.850.9576

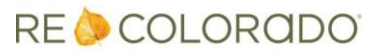

## **Interpret the Auto Email Dashboard**

| Auto Emails (7)                          | Search:                     |     |                 | Filter: choose a filter |                  |  |
|------------------------------------------|-----------------------------|-----|-----------------|-------------------------|------------------|--|
| Status Subject                           | Contact Name                | BCC | Schedu          | le Concie               | rge Portal Visit |  |
| Centennial: 250-275                      | Berry, Michael              | _   | 11 <sub>P</sub> | 12                      | neve 13          |  |
| Cherry Creek School District             | Bogi, Martin and Marietta   |     | -               |                         | never            |  |
| 🛛 🔄 👩 Aurora, Parker: 400-426            | Johnson, Larry              |     | -               | 50                      | yesterday        |  |
| 📃 📀 Littleton, Lakewood, Aurora: 500-550 | Johnson, Larry              |     | ASAP            |                         | yesterday        |  |
| Parker 700-800                           | Johnson, Larry              |     | -               |                         | yesterday        |  |
| 💽 📀 Parker: 100-750                      | Johnson, Larry              | Yes | ASAP            |                         | yesterday        |  |
| <b>O</b> 80016, 80018, 80015             | Johnson, Philip and Barbara |     | Daily           |                         | never            |  |

### Schedule 🔟

Indicates the Auto Email is being sent to the client

### Concierge 12

Indicates the number of properties that need your prior approval before they can be sent to the client

Portal Visit 13

Specifies the last time the client was active in their client portal

For additional support contact Customer Care 303.850.9576

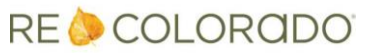